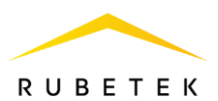

# РУКОВОДСТВО ПО ЭКСПЛУАТАЦИИ

# УСТРОЙСТВО СБОРА И ПЕРЕДАЧИ ДАННЫХ RWCS-3902 «RUBETEK»

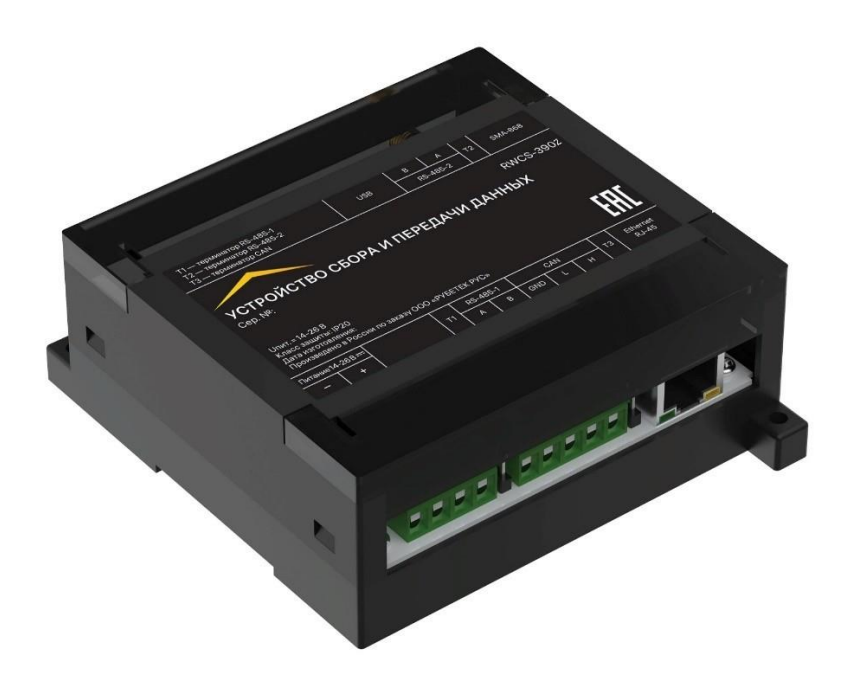

Аппаратная версия: rev.3 Программная версия: 2025-01 Версия документа: 2025-02.1

ООО «РУБЕТЕК РУС» 121205, г. Москва, территория инновационного центра «Сколково», Большой бульвар, д. 42/1 +7 495 120 80 36 / 8-800-777-53-73 support@rubetek.com / https://rubetek.com

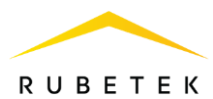

| Сол | ержание | • |
|-----|---------|---|
| СОД | upmanne |   |

| 1.          | Описание и работа                                                   | 4        |
|-------------|---------------------------------------------------------------------|----------|
| 1.2.        | Назначение                                                          | 4        |
| 1.3.        | Технические характеристики                                          | 4        |
| 1.4.        | Внешний вид УСПД                                                    | 5        |
| 1.5.        | Внутреннее устройство УСПД                                          | 5        |
| 1.6.        | Комплектность                                                       | 5        |
| 2.          | Использование по назначению                                         | 6        |
| 2.1.        | Подготовка к использованию                                          | 6        |
| 2.2.        | Размещение                                                          | 6        |
| 2.3.        | Монтаж                                                              | 6        |
| 2.4.        | Подключение интерфейсов и линий питания                             | 7        |
| 2.4.1       | . Подключение линий питания                                         | 7        |
| 2.4.2       | . Подключение интерфейса CAN                                        | 8        |
| 2.4.3       | . Подключение интерфейса RS-485                                     | 9        |
| 2.4.4       | . Подключение интерфейса Ethernet                                   | 9        |
| 2.5.        | Подключение 2 Gмодема                                               | 10       |
| 3.          | Первичная настройка прибора                                         | 10       |
| 3.1.        | Режим настроек "по-умолчанию"                                       | 10       |
| 3.2.        | Установка сетевых настроек                                          | 12       |
| 3.3.        | Сброс настроек "по-умолчанию"                                       | 12       |
| 3.4.        | Настройка GSM-соединения 2G модема                                  | 12       |
| 3.5.        | Добавление прибора на информационный сервер                         | 13       |
| 3.6.        | Ручное добавление УСПД на информационный сервер                     | 13       |
| 4.          | Обновление ПО                                                       | 14       |
| 5.          | Техническое обслуживание                                            | 15       |
| 5.1.        | Меры оезопасности                                                   | 15       |
| 5.2.<br>5.2 | Проверка раоотоспосооности                                          | 10       |
| 5.3.<br>ć   | Выгрузка архива данных приоора                                      | 10       |
| 6.<br>7     | Хранение                                                            | 17<br>17 |
| 7.<br>8.    | Утилизация                                                          | 18       |
| 9.          | Гарантия изготовителя                                               | 18       |
| 10.         | Сведения о рекламациях                                              | 18       |
| 11.         | Сведения о сертификации                                             | 18       |
| 12.         | Сведения о производителе и поставщике Ошибка! Закладка не определен | a.       |

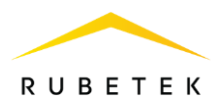

# Введение

Настоящее руководство по эксплуатации предназначено для описания принципа работы, настройки, монтажа и эксплуатации устройства сбора и передачи данных RWCS-3901 «RUBETEK» (далее прибор).

Необходимо ознакомиться с изложенными в руководстве инструкциями перед тем, как подключать, настраивать, эксплуатировать или обслуживать прибор.

Монтаж и эксплуатация прибора должны производиться техническим персоналом, изучившим настоящее руководство.

Список принятых сокращений:

- АСУПР автоматизированная система учета потребления ресурсов;
- ИПУ индивидуальный прибор учета;
- ОДПУ общедомовые приборы учета;
- ПК персональный компьютер;
- ПНР пусконаладочные работы;
- ПО программное обеспечение;
- ПР приемный радиомодуль;
- ПТК программно-технический комплекс;
- РМ радиомодуль;
- УСПД, прибор устройство сбора и передачи данных.

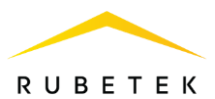

# 1. Описание и работа

#### 1.2. Назначение

Устройство сбора и передачи данных RWCS-3902 «RUBETEK» предназначено для сбора данных с совместимых первичных средств измерения параметров энергоресурсов на объектах учета, счетчиков воды, электричества и тепла, с последующей передачей информации о потребляемых энергоресурсах в информационные системы по основному и резервному каналу связи.

УСПД работает в составе автоматизированной системы учета потребления ресурсов «RUBETEK».

#### 1.3. Технические характеристики

#### Таблица 1 - Основные параметры прибора

| Параметр                                           | Значение                                                                                             |
|----------------------------------------------------|----------------------------------------------------------------------------------------------------|
| Напряжение питания                                 | от 14 до 26 В, DC                                                                                    |
| Ток потребления                                    | не более 500 мА                                                                                      |
| Интерфейсы                                         | RS-485 - 2 шт.,<br>CAN - 1шт.,<br>UART – 1 шт.,<br>USB (type A) - 1 шт.,<br>Ethernet (RJ 45) - 1 шт. |
| Интерфейс связи с приемными радиомодулями          | CAN                                                                                                  |
| Максимальная длина шины CAN                        | 250 м (без учета повторителей интерфейса)                                                            |
| Количество подключаемых приемных радиомодулей      | не более 50                                                                                          |
| Интерфейс связи с дополнительным оборудованием     | RS-485                                                                                               |
| Количество подключаемых дополнительных устройств   | не более 250 на каждый интерфейс                                                                     |
| Максимальная длина интерфейса RS-485               | 1200 м                                                                                               |
| Основной канал передачи данных на верхний уровень  | Ethernet                                                                                             |
| Резервный канал передачи данных на верхний уровень | UART 2g модем                                                                                        |
| Тип монтажа                                        | универсальный<br>(накладной и на din рейку)                                                          |
| Диапазон рабочих температур                        | от 0 °С до плюс 40 °С                                                                                |
| Степень защиты корпуса                             | IP20                                                                                                 |
| Габаритные размеры                                 | 107 × 91 × 58 мм                                                                                     |
| Macca                                              | не более 0,2 кг                                                                                      |

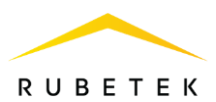

# 1.4. Внешний вид УСПД

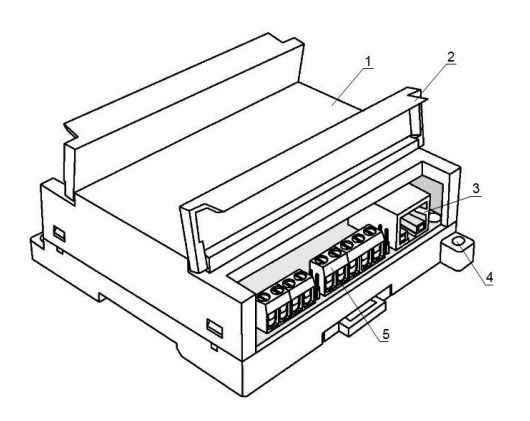

- 1 Крышка корпуса
- 2 Съёмная крышка для доступа к клеммам
- 3 Разъём для подключения Ethernet
- 4 Монтажное крепление
- 5 Клеммные колодки

Рисунок 1 - Внешний вид УСПД

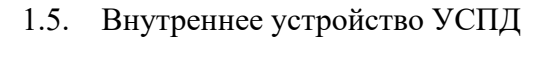

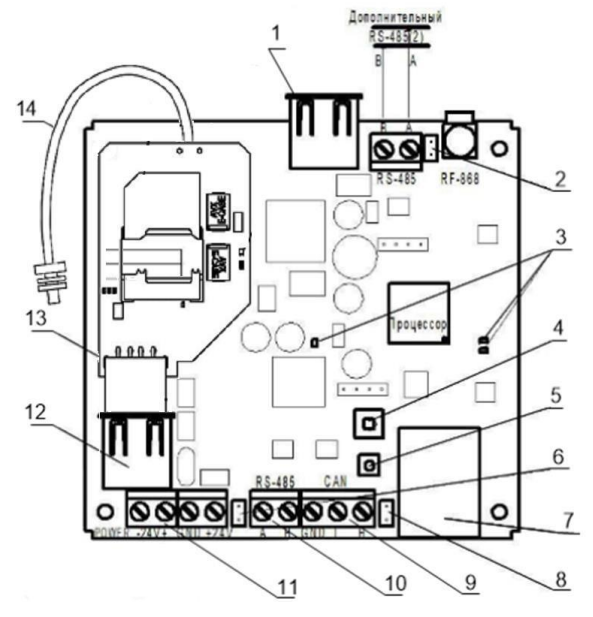

- 1 Разъем USB
- 2 Перемычка оконечного резистора RS-485 (2)
- 3 Светодиодные индикаторы
- 4 Датчик вскрытия "Тампер"
- 5 Кнопка Reset
- 6 Перемычка оконечного резистора RS-485
- 7 Разъем Ethernet
- 8 Перемычка оконечного резистора линии CAN
- 9- CAN интерфейс
- 10-RS-485 интерфейс
- 11 Линия питания от источника 24 В
- 12 Разъем UART для подключения модема
- 13 Модуль GSM RST-4
- 14 Кабель с разъемом SMA

| Рисунок 2 - Внутреннее устройс | тво УСПД |
|--------------------------------|----------|
|--------------------------------|----------|

#### 1.6. Комплектность

| Таблица | 2 – | Комплектность | прибора |
|---------|-----|---------------|---------|
|---------|-----|---------------|---------|

| Наименование                                              | Количество, шт. | Примечание  |
|-----------------------------------------------------------|-----------------|-------------|
| Устройство сбора и передачи данных RWCS-3902<br>«RUBETEK» | 1               |             |
| Перемычка (джампер)                                       | 3               | Установлены |
| Антенна GSM                                               | 1               | Опционально |
| Модуль GSM RST-4                                          | 1               | Установлен  |
| Паспорт                                                   | 1               |             |

#### 2. Использование по назначению

2.1. Подготовка к использованию

**ВАЖНО!** Если прибор находился в условиях отрицательной температуры, необходимо выдержать его не менее 4 часов в упаковке при комнатной температуре (25 ± 10 °C) для предотвращения конденсации влаги.

1

2.1.1. Подготовить рабочее место, вскрыть упаковку, убедиться, что комплектность прибора соответствует таблице 2.

2.1.2. Провести внешний осмотр, убедиться в отсутствии видимых механических повреждений (сколов, трещин, вмятин) и следов влаги.

2.2. Размещение

При размещении и эксплуатации прибора необходимо руководствоваться Правилами устройства электроустановок и руководством по эксплуатации устройства сбора и передачи данных RWCS-3902 «RUBETEK».

Прибор запрещено устанавливать в следующих местах:

• на улице, в местах где есть вероятность попадания воды на корпус расширителя;

• в помещениях с повышенным содержанием пыли, взвесей строительных материалов в воздухе, паров и аэрозолей, вызывающих коррозию;

- в местах воздействия мощных электромагнитных помех и теплового излучения;
- на металлических конструкциях, внутри них и ближе 1 м. от них;
- вблизи высокочастотных коммуникаций, силовых кабелей, трасс.
- 2.3. Монтаж

В корпусе прибора имеются монтажные отверстия для установки его на стену и крепление для установки на DIN-рейку.

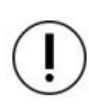

**ВАЖНО!!!** Вскрытие корпуса прибора запрещено, кроме случая установки режима настроек «по умолчанию». Несоблюдение этого требования может привести к повреждению внутренних компонентов прибора.

Произвести разметку поверхности под монтажные отверстия корпуса на выбранном месте установки прибора. Просверлить два отверстия диаметром 6 мм., глубиной 30-35 мм.

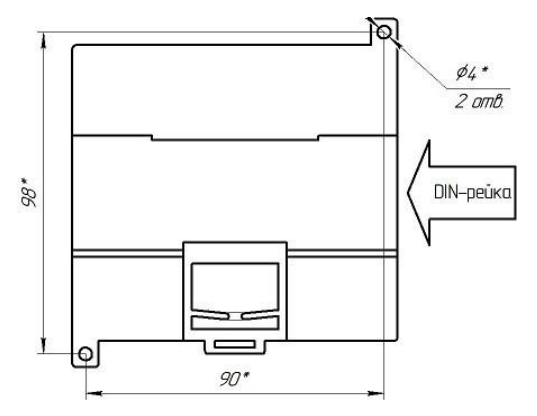

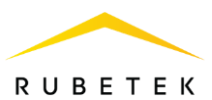

Закрепить корпус прибора на поверхности при помощи дюбелей и шурупов из комплекта поставки.

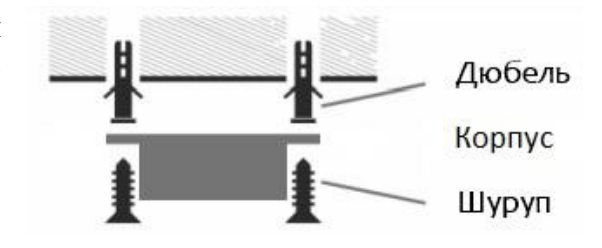

#### 2.4. Подключение интерфейсов и линий питания

**ВАЖНО!** При проведении монтажных работ линия питания 24 В должна быть обесточена!

(!)

**ВАЖНО!** Не использовать при подключении к клеммам прибора провода сечением более 1,5 мм<sup>2</sup> во избежание выхода из строя клеммных колодок. В случае необходимости использования проводов больших сечений рекомендуется использовать переходные колодки с целью уменьшения сечения подключаемого провода.

2.4.1. Подключение линий питания

Произвести подключение линии питания прибора 24 В согласно приведенной схеме.

Основные требования:

 для подключения прибора к сети 24 В должен использоваться гибкий провод, имеющий двойную изоляцию. Номинальное сечение провода от 0,75 мм<sup>2</sup> до 1,5 мм<sup>2</sup>.

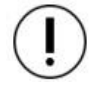

**ВАЖНО!** Необходимо произвести формовку и маркировку проводов на этапе подключения.

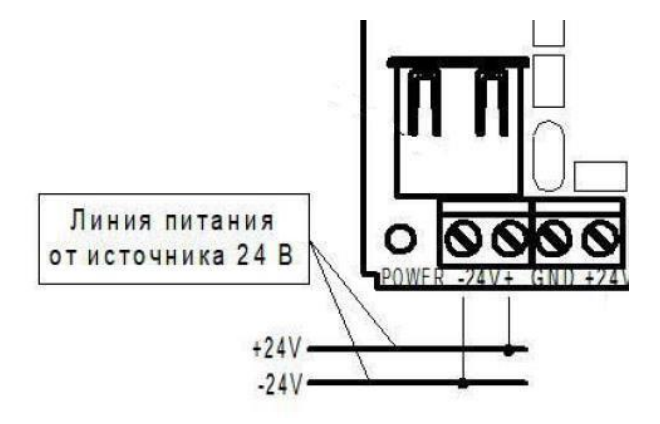

После подачи напряжения на линии питания. Убедитесь в переходе прибора в режим «Норма». Светодиод (1) должен постоянно светиться красным цветом.

Полное описание световой индикации приведено в таблице 3.

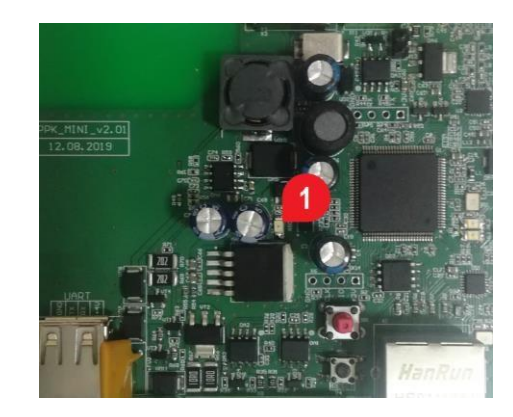

Таблица 3 - Световая индикация

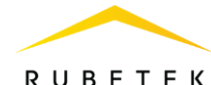

| Тип индикации                                                                                                    | Описание                                             |
|----------------------------------------------------------------------------------------------------|------------------------------------------------------|
| - Постоянное свечение индикатора питания                                                                                                    | - Режим «Норма»                                      |
| <ul> <li>Поочередное кратковременное мигание<br/>парных индикаторов</li> </ul>                                                                     | - Нет сети                                           |
| <ul> <li>Мигание парных светодиодов. Первый 250 мс, второй 250мс, оба 250 мс, ни один 250 мс</li> </ul>                                            | - Нет подключения к серверу                          |
| <ul> <li>Одновременное кратковременное мигание<br/>парных индикаторов</li> </ul>                                                                   | - Переход прибора в режим настроек «по<br>умолчанию» |
| <ul> <li>Мигание парных светодиодов, по очереди<br/>по 100 мс.</li> </ul>                                                                          | - Режим конфигурирования через ПО ПНР                |
| <ul> <li>Мигание парных светодиодов. Первый<br/>горит 250 мс, не горит 750 м. Второй<br/>светодиод моргает в момент отправки<br/>данных</li> </ul> | - Стабильный режим работы                            |

2.4.2. Подключение интерфейса CAN

САN интерфейс используется для подключения приборов (УСПД, ПР) в единую сеть и является основным каналом передачи информации между ними.

CAN интерфейс обеспечивает высокую надежность и скорость передачи данных в сетях с большим количеством приборов.

Произвести подключение CAN интерфейса согласно приведенной схеме.

Основные требования для организации CAN интерфейса:

 используется негорючая экранированная витая пара, имеющая следующие характеристики:

- общая длина линии не должна превышать 250 м, без учета повторителей интерфейса RA-30
- сечение одной жилы кабеля должно быть не менее 0.16 мм2 (диаметр жилы не менее 0,45), а погонная емкость между проводами А и В интерфейса не должна превышать 60 пФ/м. Это дает суммарное сопротивление одной жилы провода 100 Ом и суммарную емкость 72 нФ.

(!) (!)

**ВАЖНО!** Если прибор является оконечным в линии интерфейса CAN, необходимо установить перемычку (джампер) на штыри рядом с контактами CAN интерфейса.

**ВАЖНО!** Необходимо произвести формовку и маркировку проводов на этапе подключения.

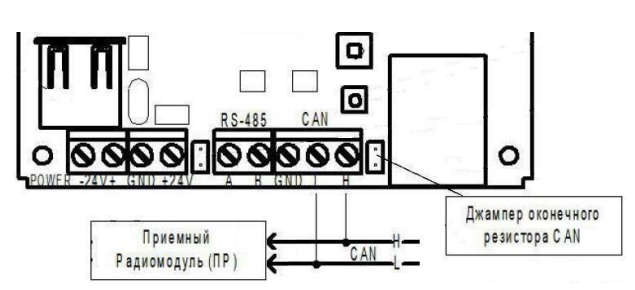

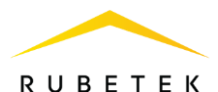

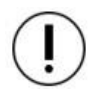

**ВАЖНО!** Для увеличения длины CAN интерфейса используются повторители интерфейса RA-30. Принцип подключения и их настройка приведены в руководстве по эксплуатации повторителя интерфейса.

2.4.3. Подключение интерфейса RS-485

Интерфейс RS-485 используется для подключения к прибору счетчиков ОДПУ или других устройств, с последующим приемом-передачей данных.

Поддерживаемое оборудование сторонних фирм-производителей:

- Счетчики импульсов
  - о Тепловодохран Пульсар-2,3,10,16
  - Хронос СИПУ-2
  - Счетчики электричества
    - Меркурий 206
    - Меркурий 236

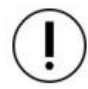

**ВАЖНО!** Все приборы подключаются по интерфейсу RS-485. Максимальное количество подключаемых приборов на один интерфейс RS-485 - 250ит.

Произвести подключение RS-485 интерфейса (*при необходимости*) согласно приведенной схеме.

Основные требования для линии связи RS-485:

- применяется негорючая экранированная витая пара категории 5, например: *КМС-2*, *FTP*, *LSZH*, *STP*, *S/UTP*, *S/STP*, *ГВПВЭ– 5(6)*, *МВПВЭ–5*, *ШВПВЭ–5* или других марок, обладающих аналогичными параметрами.
- общая длина линии связи RS-485 может достигать 1200 м. При этом предъявляются следующие требования к параметрам кабеля:

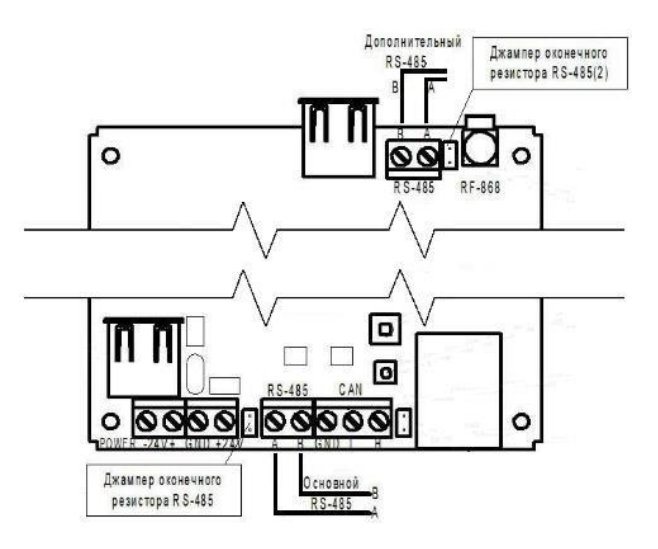

- $\circ$  сечение одной жилы кабеля должно быть не менее 0,16 мм<sup>2</sup>;
- о погонная емкость между проводами А и В интерфейса не должна превышать 60 пФ/м.

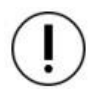

**ВАЖНО**! Если прибор является оконечным в линии интерфейса RS-485, необходимо установить перемычку (джампер) из комплектации прибора на штыри рядом с контактами интерфейса RS-485.

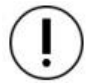

**ВАЖНО**! Необходимо произвести формовку и маркировку проводов на этапе подключения.

2.4.4. Подключение интерфейса Ethernet

Прием и передача данных на верхний уровень (информационный сервер) осуществляется по интерфейсу Ethernet.

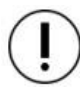

**ВАЖНО!** На приборе возможно резервирование канала связи с помощью встраиваемого 2G модема.

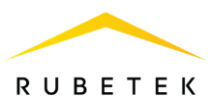

Основные требования для организации линии Ethernet:

- Максимальная длина сегмента не более 100м в соответствии со стандартом IEEE 802.3u
- Используется восьмижильный экранированный кабель типа FTP cat 5E

# 2.5. Подключение 2 Gмодема

Прибор поддерживает подключение 2G модема и его использование в качестве резервного канала связи с информационным сервером.

Для подключения модема необходимо:

- вскрыть корпус прибора;
- подключить модем к внутреннему разъему UART, если он не подключен;
- установить SIM-карту;
- закрыть корпус прибора,
- подключить антенну к SMA-разъему.

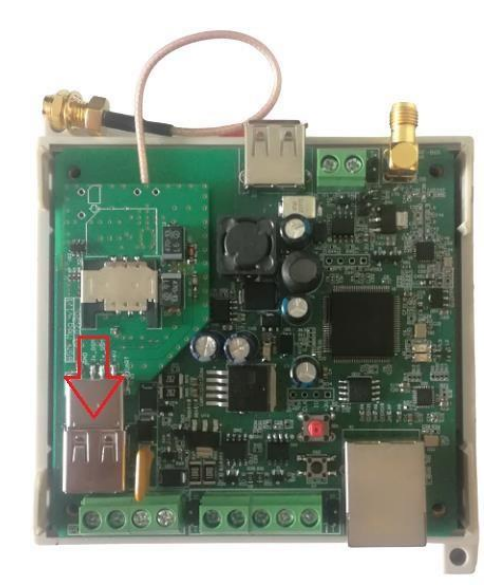

# 3. Первичная настройка прибора

**ВАЖНО!** Первичная настройка прибора производится с помощью сервисного ПО Rubetek-Инженер, которое можно скачать с официального сайта компании «Rubetek». Подробное описание работы с ПО представлено в руководстве пользователя.

3.1. Режим настроек «по умолчанию»

Данный режим используется при первом подключении прибора и установки сетевых настроек. Для перевода прибора в режим настроек «по умолчанию» необходимо:

-вскрыть корпус прибора;

-подключить питание к клеммам прибора в соответствии с п.2.4.1;

-нажать reset (Рисунок 2);

-нажать на тампер (1) пять раз с интервалом 1 секунда; -зажать тампер (1) до тех пор, пока парные светодиоды (2) не начнут одновременно вспыхивать в соответствии с таблицей 3

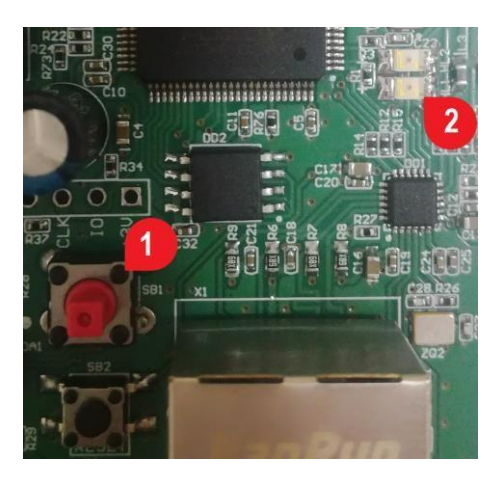

**ВАЖНО!** Интерфейс CAN должен быть подключен для получения данных от ПР.

Для подключения прибора к ПК необходимо: -произвести настройки сетевой карты. Указать IP адрес: **192.168.0.101** 

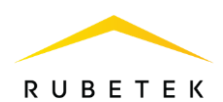

Указать маску: **255.255.0** Остальные поля должны быть пустыми.

-подключить с помощью патч-корда УСПД к сетевой карте ПК.

**ВАЖНО!** Указанные IP адрес и маска сети используются только в режиме настроек «по умолчанию». В случае повторного подключения прибора используются установленные в нем сетевые настройки.

-скачать сервисное ПО с официального сайта компании «Rubetek»

-установить и запустить ПО на ПК;

-в разделе Подключение указать следующие данные: **IP адрес: 192.168.0.100** 

User: uspd

Password: 1234567890

-нажать кнопку Подключиться

Появится сообщение с просьбой установить новый пароль. Нажать кнопку **Отмена**.

ВАЖНО! Указанные IP адрес логин и пароль используются только в режиме настроек «по умолчанию». В случае повторного подключения прибора используются установленные в нем сетевые настройки и пароль.

В разделе **Информация об устройстве** должны появиться данные прибора:

UUID - универсальный идентификатор прибора;

Серийный номер - серийный номер прибора, должен совпадать с указанным на этикетке;

**Время работы** - время работы с момента включения питания, отображается в секундах;

**RAM Used** - количество свободной памяти прибора; **MAC-address** - MAC-адрес прибора;

Информация о билде - номер установленной прошивки;

Время сборки билда - дата релиза прошивки;

**Результат последнего тестирования GSM** - результат тестирования установленного 2G модема;

Уровень сигнала RSSI - уровень сигнала установленного модема 2G.

Локальное время – время, установленное на локальном ресурсе/ПК Время устройства – время, установленное на УСПД

| uuro<br>58e547aa-4491-4393-b10e-7a3009362175                                         |                                              | Capolinal +comp<br>3120201110009132 | liperes patras<br>305                       |
|--------------------------------------------------------------------------------------|----------------------------------------------|-------------------------------------|---------------------------------------------|
| RAM Used<br>42088                                                                    | MAC-Append<br>10:00:6E.CA:35:2C              | Hedropenuer o Serpe<br>397 b081057  | Прени Сборнов билаа<br>Ари: 5 2021 15/41.15 |
| Результат последнего тестирования GSM<br>Успешино подключен к серверу по GSM (15 ап) | реля 2021 г., 8:58)                          |                                     | Vootees orkana #551<br>-83                  |
| Ласальное крене<br>15 апр. 2021 г. 9:02:44                                           | Врамы устраліства<br>1 яння, 2020 г. 3:05:06 |                                     |                                             |

| раметры IP могут назначаться ак<br>ддерживает эту возможность. В                                                       | втомати<br>против  | чески         | 1, если<br>1учае | 1 се | еть<br>раметры |
|----------------------------------------------------------------------------------------------------|--------------------|---------------|------------------|------|----------------|
| можно получить у сетевого адми                                                                                         | нистра             | гора.         |                  |      |                |
| Получить IP-адрес автоматиче                                                                                           | ески               |               |                  |      |                |
| Использовать следующий IP-а                                                                                            | адрес:             |               |                  |      |                |
| ІР-адрес:                                                                                                    | 192                | . 168         | . 0              | . 1  | .01            |
| Маска подсети:                                                                                                    | 255                | . 255         | . 255            |      | 0              |
| Основной шлюз:                                                                                                    | 1                  | 8 - 3         | 80 C             | 14   |                |
| Получить адрес DNS-сервера а<br>Оклопьзовать следующие адр<br>Предпочитаемый DNS-сервер:<br>Альтернативный DNS-сервер: | автомат<br>eca DNS | ичео<br>-серв | аи<br>керов:     |      |                |
| Подтвердить параметры при                                                                                              | выходе             |               | Доп              | ол   | нительно       |
|                                                                                                    |                    |               |                  |      |                |

| цключение        |              |
|------------------|--------------|
| ерсия 2024.10.1  |              |
| IP адрес         |              |
| 192.168.0.100    |              |
| Имя пользователя |              |
| uspd             |              |
| Пароль           | ~            |
|                  | $\odot$      |
| Сменить пароль   | Подключиться |
|                  |              |

| Смена пароля                                         | ×         |
|------------------------------------------------------|-----------|
| Подтверждение пароля                                 | ]         |
| 1234567890<br>Нельзя использовать стандартный пароль |           |
|                                                      |           |
| Отмена                                               | Сохранить |

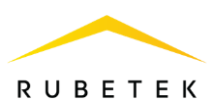

## 3.2. Установка сетевых настроек

Для установки сетевых настроек необходимо:

- открыть вкладку **Настройки** <sup>(22)</sup> и в разделе Сетевые настройки указать необходимые данные;

- после внесения всех данных, необходимо нажать кнопку Сохранить настройки;

- в Лог сообщениях с УСПД должно отобразиться сообщение об успешном сохранении настроек;

- нажать кнопку Перезагрузка устройства;

- в Лог сообщениях с УСПД отобразиться команда на перезагрузку и произойдет программное отключение прибора.

| Статический IP адрес устройства |  |  |  |
|---------------------------------|--|--|--|
| 0.0.0.0                         |  |  |  |
| Шлез                            |  |  |  |
| 0.0.0.0                         |  |  |  |
| Маска подсети                   |  |  |  |
| 255.255.255.255                 |  |  |  |
| DNS Server 1                    |  |  |  |
| 8.8.8.8                         |  |  |  |
| DNS Server 2                    |  |  |  |
| 8.8.4.4                         |  |  |  |

| AL anima (J.                                                                        |                                     |                              |                 |
|-------------------------------------------------------------------------------------|-------------------------------------|------------------------------|-----------------|
| seve security (1)                                                                   |                                     |                              |                 |
| >> save settings I { mdtt/ip :: 84:201.144.162 , mdtt/port :1883, mdtt/hostna       | ime : ", mdtt_user : uspd., mdtt    | pass gt12yaoHnabd , mql      | tt_conntype";i) |
| >> save settings I ("gsm_apn":"internet.beeline.ru","gsm_login":"beeline","gsi      | m_password":"beeline"}              |                              |                 |
| >> save settings I ("static jp": "192.168.1.10","gateway": "192.168.1.1","mask": "2 | 55.255.255.0","dris1":"8.8.8.8","dr | ns2":"8.8.4.4","dhcp":false} |                 |
| >> disconnect                                                                       |                                     |                              |                 |
| >> ("cmd":"reboot")                                                                 |                                     |                              |                 |

| Показать пог общения с УСПД. |  |  |
|------------------------------|--|--|
| >>> disconnect               |  |  |
| >>> ["ond":"reboot"]         |  |  |

Сетевые настройки установлены. Для повторного подключения к прибору необходимо изменить настройки сетевой карты ПК в соответствии с новыми настройками прибора и произвести повторное программное подключение к прибору.

В строке **IP адрес** нужно указать установленный адрес и нажать кнопку **Подключиться**.

3.3. Сброс настроек «по умолчанию»

В случае если забыли пароль от УСПД, то его можно сменить следующим способом: - выполнить все действия описанные в п. 3.1., но в разделе Подключение указать следующие данные:

# User: root

**Password:** это UUID УСПД введенный наоборот, его можно посмотреть в информационной системе или запросить в техподдержке.

- при запросе смены пароля установить новый.

3.4. Настройка GSM-соединения 2G модема

Настройка GSM производится в разделе **Настройки** сервисного ПО, вкладка **GSM настройки**, представленной на рисунке. В ней отображаются настройки интернет-соединения резервного канала, организованного через модуль. Для настроек доступны следующие параметры:

- APN
- Login имя пользователя
- Password пароль для подключения
- Режим работы выбор режима работы резервного канала.
- Интервал опроса проверки время опроса резервного канала, производиться в горячем режиме подключения.

Все настройки должны соответствовать настройкам точки доступа используемого оператора сотовой связи.

При выборе Режим работы доступны следующие варианты:

• Только сеть - передача данных на информационный сервер только через основной канал;

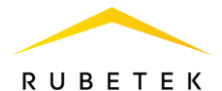

- Автоматически GSM холодный режим передача данных через резервный канал при отсутствии связи по основному каналу, при этом регистрация в сети GSM активируется при передаче данных;
- Автоматически GSM горячий режим передача данных через резервный канал при отсутствии связи по основному каналу, при этом регистрация в сети GSM всегда активна;
- Только GSM передача данных на информационный сервер только через резервный канал.

| GSM                                               |                  |                                      |                     |                 |
|---------------------------------------------------|------------------|--------------------------------------|---------------------|-----------------|
| APN<br>internet, beeline, ru                      | Login<br>beeline |                                      | Password<br>beeline |                 |
| Рекин работы<br>Автоматическия GSM холодный режим | ~                | Интервал опроса проверки<br>180 сек. |                     |                 |
| Сохранить настройки                               |                  |                                      |                     | Тестировать GSM |

После установки необходимых настроек необходимо нажать кнопку Сохранить настройки. В окне Лог сообщений с УСПД отобразится команда на сохранение настроек с указанием установленных параметров.

| 🕑 Показать                                                                                    | я общения с УСПД                                                                                                    |
|-----------------------------------------------------------------------------------------------|----------------------------------------------------------------------------------------------------|
| >>> save s<br>>>> save s<br>>>> save s<br>>>> save s<br>>>> save s<br>>>> discor<br>>>> ("ond | ting []<br>(ing []mut_p":#6201144.162":mett_port":1883;mett_lossmane":";"mett_user":"uspd":mett_pass":"g12yaohinabd":mett_connope":1]<br>(ing [] []wut_p":"teamet_beelineuu";gun_togen:"beeline";gun_passiood":"beeline";<br>ings [][Isatic_p":"192168.110";gueway:":192168.11";max:":"255.255.255.01"dns1":"8.8.81"dns2":"8.8.41";dns2":false)<br>tea<br>tea<br>tea<br>tea<br>tea<br>tea<br>() |

#### 3.5. Добавление прибора на информационный сервер

ВАЖНО! УСПД будет автоматически добавлен на информационный сервер после первого выхода (передачи данных) в сеть. При этом геопривязки прибора к конкретному объекту\ЖК не будет.

#### 3.6. Ручное добавление УСПД на информационный сервер

Для ручного добавления прибора на информационный сервер необходимо: - скачать и установить мобильное приложение с официального сайта компании "Rubetek";

- выполнить вход в мобильное приложение;
- выбрать режим Установка;
- произвести загрузку ЖК;
- выбрать необходимый объект;

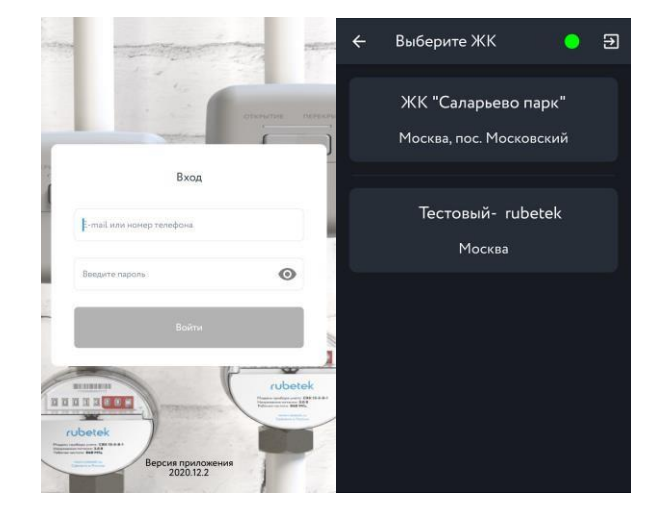

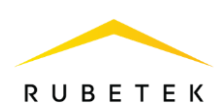

- на экране Этажи, нажать кнопку Добавить УСПД;

- в открывшемся окне будут доступны следующие настройки:

Серийный номер - серийный номер прибора, указанный на этикетке.

Описание - текстовое поле для указания комментариев. В описании рекомендуется указывать место установки условное обозначение устройства.

- для сохранения данных необходимо нажать кнопку Добавить УСПД. Введенные данные

можно посмотреть в разделе Загрузка данных.

| ÷ | Этажи         | () | Ð | ÷      | Добавление УСПД                          | • 🕘 Đ  |
|---|---------------|----|---|--------|------------------------------------------|--------|
|   | Этаж №1       |    |   | 1. Cer | рийный номер<br>дите или отсканируйте к. | амерой |
|   | Этаж №2       |    |   | 2. Or  | исание                                   |        |
|   | Этаж №3       |    |   |        |                                          |        |
|   | Этаж №4       |    |   |        | ДОБАВИТЬ УСПД                            |        |
|   | Этаж №5       |    |   |        |                                          |        |
|   | ДОБАВИТЬ УСПД |    |   |        |                                          |        |

Подробный алгоритм работы мобильного приложения описан в руководстве пользователя.

#### 4. Обновление ПО

Обновление ПО на УСПД проводится с помощью сервисного ПО «Rubetek-Инженер». Актуальные файлы прошивки и сервисное ПО можно найти на официальном сайте компании «Rubetek».

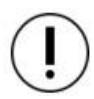

**ВАЖНО!** Все программное обеспечение для устройств необходимо скачивать только с официальных источников компании «RUBETEK» или запрашивать в службе технической поддержки.

Перед началом обновления ПО необходимо:

- скачать на ПК необходимый файл ПО (прошивки) для УСПД;
- подключить прибор к ПК;
- запустить сервисное ПО «Rubetek-Инженер» и перейти к вкладке Настройки в боковом меню программы;
- в открывшемся окне перейти во вкладку Обновление прошивки. Вкладка включает в себя следующие блоки:
- 1. Блок выбора расположения файла прошивки
- 2. Информационное поле в нем отображается версия и дата прошивки
- 3. Поле Загрузка в нем отображается процесс загрузки файла на УСПД
- 4. Кнопка **Прошить** запускает процесс прошивки УСПД Внешний вид вкладки представлен на рисунке ниже.

| Сетевые настройки GSM настр               | зйки Проводной опрос | Обновление прошивки | Вреня NTP |        |   |
|-------------------------------------------|----------------------|---------------------|-----------|--------|---|
| USPD_2021_3_1.bin                         |                      |                     |           | Browse | 0 |
| SHA1: b5426fcb2ebc74b670f323786c51d6707ad | c59a                 |                     |           |        | 2 |
| Версия: Дата:                             |                      |                     |           |        |   |
|                                           |                      |                     |           |        | 6 |
|                                           |                      |                     | Прошить   |        | 0 |

Для запуска процесса обновления прошивки на УСПД, необходимо:

• указать путь к файлу прошивки. В блоке 1 нажать кнопку **Browse**, выбрать необходимый файл и нажать кнопку Открыть.

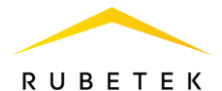

Файл прошивки должен иметь формат **.bin**. В блоке 1 будет отображаться имя выбранного файла.

• нажать кнопку **Прошить** для запуска процесса прошивки. При этом программа выдаст сообщение для подтверждения прошивки устройства. Нажать кнопку **Прошить**.

| Обновление ПО УСПД                                                                                                    |                                                                                    |
|----------------------------------------------------------------------------------------------------|------------------------------------------------------------------------------------|
| Внимание! обновление программного обес<br>не отключать от сети! в случае возникновен<br>поддержкой на сайте doc.rubetek.com | печения, не отключать прибор от питания,<br>им ошибок при обновлении обратитесь за |
| Отмена                                                                                                    | Прошить                                                                            |
| Отмена                                                                                                    | Прошить                                                                            |

- во время прошивки в поле Загрузка будет отображаться ход операции.
- после завершения процесса загрузки программа выдаст сообщение об окончании операции. Нажимаем кнопку Закрыть.

| Обновление ПО                                                 |  |
|---------------------------------------------------------------|--|
| Запущен процесс обновления ПО, устройство будет перезагружено |  |
| Закрыть                                                       |  |
|                                                               |  |

• УСПД будет автоматически перезагружено. В разделе лог сообщений отобразятся соответствующие команды.

После обновления прошивки на УСПД необходимо произвести повторное подключение к устройству и сверить текущую версию прошивки с загруженным файлом.

< 12 нояб. 2020 11:43:53 cmd: fw\_update\_done < 12 нояб. 2020 11:43:53 cmd: reboot < 12 нояб. 2020 11:43:53 disconnect > 12 нояб. 2020 11:43:53 fw update write block: done

#### 5. Техническое обслуживание

5.1. Меры безопасности

5.1.1. Конструкция прибора удовлетворяет требованиям электрической безопасности по ГОСТ12.2.007.0-75.

5.1.2. Меры безопасности при установке и эксплуатации УСПД должны соответствовать

требованиям «Правил технической эксплуатации электроустановок потребителей» и «Правил техники безопасности при эксплуатации электроустановок потребителей».

5.1.3. По способу защиты от поражения электрическим током прибор соответствует классу III по ГОСТ 12.2.007.0-75

5.1.4. При проведении ремонтных работ в помещении, где установлен прибор, должна быть обеспечена защита от механических повреждений и попадания на него строительных материалов (побелка, краска, пыль и пр.).

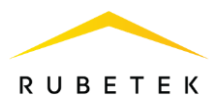

# 5.2. Проверка работоспособности

5.2.1. Проверка работоспособности прибора должна проводиться при плановых или других проверках технического состояния, но не реже одного раза в 6 месяцев.

5.2.2. Проверка работоспособности прибора включает в себя:

- внешний осмотр прибора, убедиться в отсутствии видимых механических повреждений (сколов, трещин, вмятин) и следов влаги;
- проверка надежность контакта присоединенных к прибору проводов. При необходимости подтянуть винты на клеммниках, заменить неисправные провода;
- проверка статуса о состоянии прибора на информационном сервере. Подробно описано в руководстве пользователя IoT.

Для проверки статуса устройства на информационном сервере необходимо: - выполнить вход на информационный сервер;

- перейти на вкладку Учет ресурсов;
- выбрать объект, на котором установлен проверяемый прибор;
- в разделе Устройства отображаются все установленные УСПД на выбранном объекте и сводные данные со статусами.

Для просмотра детальной информации необходимо кликнуть по строке УСПД, в открывшемся окне будут отображены их серийный номер, место установки, время последнего выхода на связь, статус.

Если на устройстве установлен статус **нет связи**, то необходимо проверить:

- физическое состояние прибора;
- наличие питающего напряжения;
- состояние линий связи;
- сетевые настройки прибора;

| Устрайства                                                                                                    |                                                                                                    |                                                   |                                                                         |   |                                   |      |
|----------------------------------------------------------------------------------------------------|----------------------------------------------------------------------------------------------------|---------------------------------------------------|-------------------------------------------------------------------------|---|-----------------------------------|------|
|                                                                                                    |                                                                                                    | 1717                                              | •                                                                       | • |                                   |      |
| kern/                                                                                                    |                                                                                                    | 1316                                              | 1364                                                                    |   |                                   |      |
| THP .                                                                                                    |                                                                                                    | 112                                               | 112                                                                     |   | 0                                 |      |
| CODIV                                                                                                    |                                                                                                    | A                                                 | 0                                                                       |   | . 4                               |      |
| vona                                                                                                    |                                                                                                    |                                                   |                                                                         |   |                                   |      |
| пройства сбора и пер                                                                                                    | радачи данных (5)<br>нал                                                                                                    |                                                   |                                                                         |   |                                   |      |
| пройства сбора и пер                                                                                                    | радачи данных (5)                                                                                                    |                                                   |                                                                         |   |                                   |      |
| Copertrad cologia in neg                                                                                                    | аналанан<br>раданы данных (5)<br><sup>100</sup><br>Состояние<br>100                                                                                                    | e lane                                            | Hereiten (* 1990)<br>Hereiten (* 1990)                                  |   |                                   |      |
| пройства сбора и пер<br>Гарабнай нункр<br>Сарабнай нункр<br>на сбор<br>ган так                                                                                                    | алаганан<br>раджин данных (5)                                                                                                    | a la comunicación<br>Activitation<br>Activitation |                                                                         |   |                                   |      |
|                                                                                                    |                                                                                                    | a lana                                            |                                                                         |   | Theory year<br>1<br>1<br>10<br>10 | 2000 |
| Angene Angelen Angelen Ang<br>Angelen Angelen Angelen Angelen Angelen Angelen Angelen Angelen Angelen Angelen Angelen Angelen Angelen Angelen Angelen Angelen Angelen Angelen Angelen Angelen Angelen Angelen Angelen Angelen Angelen Angelen Angelen Angelen Angelen Ang | An and a second second se | a lana                                            | re<br>Frank proven<br>Response<br>22<br>Lenuer<br>Lenuer<br>Frank frank |   | Tribuyee<br>4<br>49<br>49<br>49   |      |

- проверить версии программного обеспечения с помощью сервисного ПО. При необходимости произвести обновление прошивки.

Для проверки получаемых данных от приборов учета необходимо:

- произвести подключение ПК к УСПД;

- в лог сообщениях с УСПД проверить получение пакета данных от приборов учета, для этого возможен принудительный выход на связь счетчика воды с помощью магнита (подробно описано в руководстве по эксплуатации радиомодуля RWCS-3915 и RHCS-15).

>>> {"water\_meter\_status":{"append":true,"serial":"606","trxid":"7","total":587770,"ts":1549744221,"flags":0," battery":3060],"ram used":58120,"ram used max":60832,"free stack can":303,"free stack mqtt":2397}

#### 5.3. Выгрузка архива данных прибора.

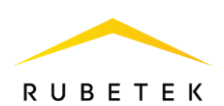

Для выгрузки архива данных с прибора необходимо:

- произвести подключение ПК к прибору;
- перейти во вкладку 🤍 Архив;
- нажать кнопку «Получить данные»
- перейти в раздел Список счетчиков из архива
- нажать кнопку «Выгрузить отчет»

- указать путь для сохранения, нажать кнопку Сохранить.

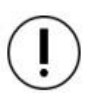

**ВАЖНО!** Архив выгружается в формате .xlsx и содержит следующие данные: серийный номер, тип, адрес установки, текущие показания, заряд и напряжение батареи, дата последнего выхода на связь, серийный номер УСПД, на который были отправлены данные.

**ВАЖНО!** Если в сервисном ПО не производилась загрузка структуры дома, то в архиве не будет отображаться адрес установки счетчика. Алгоритм загрузки структуры дома подробно описан в Руководстве пользователя сервисного ПО.

5.3.1. Выборочная сверка полученных данных от приборов учета (архив) и переданных на информационный сервер.

Для выборочной сверки показаний приборов учета необходимо:

- произвести выгрузку архива данных согласно алгоритму, описанному выше;

- произвести выгрузку Текущего отчета на информационном сервере;

- произвести выборочную сверку показаний.

#### 6. Хранение

6.1. Условия хранения прибора должны соответствовать условиям 2 по ГОСТ 15150-69.

6.2. Хранить прибор следует на стеллажах в упакованном виде.

6.3. Расстояние от стен и пола хранилища до упаковки с прибором должно быть не менее 0,1 м.

6.4. Расстояние между отопительными устройствами и упаковкой с УСПД должно быть не менее 0,5 м.

#### 7. Транспортирование

7.1. УСПД в упаковке может транспортироваться всеми видами транспорта в крытых транспортных средствах и в герметизированных отсеках самолета.

7.2. Условия транспортирования должны соответствовать условиям 5 (ОЖ4) по ГОСТ 15150-69:

- температура окружающего воздуха от минус 50 °C до плюс 50 °C;
- относительная влажность воздуха до 95 % при температуре плюс 40 °С.

7.3. Срок транспортирования и промежуточного хранения не должен превышать 3 мес. Допускается увеличивать срок транспортирования и промежуточного хранения устройства при перевозках за счет сроков сохраняемости в стационарных условиях.

| Spatial result | 12 | (Testimore) |                                | 225    | Service . | Aure              |  |
|----------------|----|-------------|--------------------------------|--------|-----------|-------------------|--|
|                |    |             | 2 mage 1999 - 3.23             | Second |           | 0.1.6.6.6.1.04.20 |  |
| 09 ).          |    | (0.020)     | 75 gaugest 22 Wei, 22 H        |        | 31997     |                   |  |
| tiad.          |    | 403000      | 19 gauges and 20 (to , 12, 23) |        | (604)     |                   |  |
| 1940           |    | 0.02790     | P. property (2119-112) 23      |        | 1004      |                   |  |
| man .          |    | valida      | 11 (march 3179-, 33 G          |        | 3.044     |                   |  |
| INGL:          |    | NOR         | 1 (programs 2019) - 200-22     |        | 1001      |                   |  |
| 10394          |    | 20000       | E margin 2019 (122.29)         |        | (200)     |                   |  |
| N000           |    | 49872       | 10 gauge and 20 (6) - 22 ar    |        | 300       |                   |  |
|                |    | 1200        |                                |        |           |                   |  |

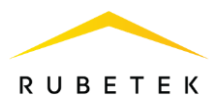

# 8. Утилизация

8.1. Все материалы, используемые в приборе, не представляют опасности для жизни, здоровья людей и окружающей среды. После окончания эксплуатации они должны быть утилизированы в соответствии с действующими правилами.

8.2. Содержание драгоценных материалов не требует учета при хранении, списании, утилизации.

## 9. Гарантия изготовителя

9.1. Изготовитель гарантирует соответствие прибора заявленным техническим характеристикам при условии соблюдения потребителем правил транспортирования, хранения, монтажа и эксплуатации.

9.2. Гарантийный срок эксплуатации 60 месяцев со дня ввода в эксплуатацию, но не более 72 месяцев со дня выпуска.

9.3. При направлении прибора в ремонт к нему обязательно должен быть приложен акт с описанием выявленных дефектов и неисправностей.

9.4. Изготовитель оставляет за собой право внесения изменений в конструкцию прибора, не ухудшающих его технические характеристики.

9.5. Гарантия распространяется только на прибор. На все оборудование других производителей, использующееся совместно с прибором, включая источники питания, распространяются их собственные гарантии.

9.6. Изготовитель не несет ответственности и не возмещает ущерба за дефекты, возникшие по вине потребителя при несоблюдении правил транспортирования, хранения, монтажа и эксплуатации.

#### 10. Сведения о рекламациях

10.1. Рекламационные претензии предъявляются предприятию-поставщику в случае выявления дефектов и неисправностей, ведущих к выходу из строя прибора ранее гарантийного срока.

10.2. В рекламационном акте указать: тип прибора, дефекты и неисправности, условия, при которых они выявлены, время с начала эксплуатации прибора.

10.3. К акту необходимо приложить копию платежного документа на прибор.

# 11. Сведения о сертификации

11.1. Устройство сбора и передачи данных RWCS-3901 «RUBETEK» соответствует требованиям «Технического регламента Таможенного союза «Электромагнитная совместимость технических средств» (ТР ТС 020/2011) и имеет декларацию соответствия EAЭC N RU Д-RU.PA01.B.10293/21.

11.2. Свидетельство об утверждении типа средств измерения ОС.С.34.158. А No74891 действительно до 22 августа 2024 года. Выдано Федеральным агентством по техническому регулированию и метрологии 22 августа 2019 года.

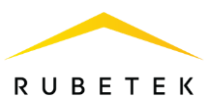

# 12. Сведения о производителе

12.1. Наименование организации производителя: ООО «ЗАВОД ПРИБОРОВ»

12.2. Юридический адрес: 302026, Орловская Область, г. Орёл, ул. Комсомольская, д. 102А, помещ. 1

12.3. Телефон: +7 (4862) 51-10-91

12.4. Электронная почта: info@zavodpriborov.com

## 13. Сведения о поставщике

13.1. Наименование организации поставщика: ООО «РУБЕТЕК РУС»

13.2. Юридический адрес: 121205, г. Москва, территория инновационного центра «Сколково», Большой бульвар, д. 42, стр. 1, 1 этаж, часть помещения №334, рабочее место №31

- 13.3. Телефон: +7 (495) 430-08-76; 8-800-777-53-73
- 13.4. Электронная почта: support@rubetek.com
- 13.5. Сайт: https://rubetek.com/